# CBS 250 또는 350 Series 스위치에서 펌웨어 업 그레이드

### 목표

펌웨어는 스위치의 작동 및 기능을 제어하는 프로그램입니다. 이는 장치가 작동하기 위 해 프로그램 코드와 데이터가 저장되어 있는 소프트웨어와 하드웨어의 조합입니다.

펌웨어를 업그레이드하면 디바이스의 성능이 향상되며, 이는 향상된 보안, 새로운 기능 및 버그 수정을 제공할 수 있습니다. 이 프로세스는 다음과 같은 경우에 필요합니다.

- 스위치를 사용한 빈번한 네트워크 연결 끊김 또는 간헐적 연결
- 느린 연결

이 문서의 목적은 스위치의 펌웨어를 업그레이드하는 방법을 보여 주는 것입니다.

적용 가능한 디바이스 | 소프트웨어 버전

- CBS250(데이터 시트) | 3.0.0.69 (최신 다운로드)
- CBS350(데이터 시트) | 3.0.0.69 (최신 다운로드)
- CBS350-2X (데이터 시트) | 3.0.0.69 (최신 다운로드)
- CBS350-4X (데이터 시트) | 3.0.0.69 (최신 다운로드)

펌웨어를 업그레이드하기 전에 컨피그레이션을 백업합니다. 메뉴에서 Administration(관리) > File Management(파일관리) > File Operations(파일작업)로 이동하여 이를 수행할 수 있 습니다. 실행 중인 컨피그레이션의 복사본을 PC에 다운로드합니다. 원격으로 디바이스의 펌 웨어 업그레이드를 수행하지 않는 것이 좋습니다.

## 스위치의 펌웨어 업그레이드

펌웨어 업그레이드

계속하기 전에 위의 해당 링크에서 먼저 스위치의 최신 펌웨어를 다운로드하십시오. 또는 디 바이스에서 펌웨어를 <u>다운로드 및 업그레이드하는 방법</u>의 단계<u>를</u> 따를 수 있습니다. CLI(Command Line Interface)를 사용하여 펌웨어를 업그레이드하려면 맨 위에 있는 토글 버 튼을 선택합니다.

#### 1단계

스위치의 웹 기반 유틸리티에 로그인하고 Administration(관리) > File Management(파일 관리) > Firmware Operations(펌웨어 운영)를 선택합니다.

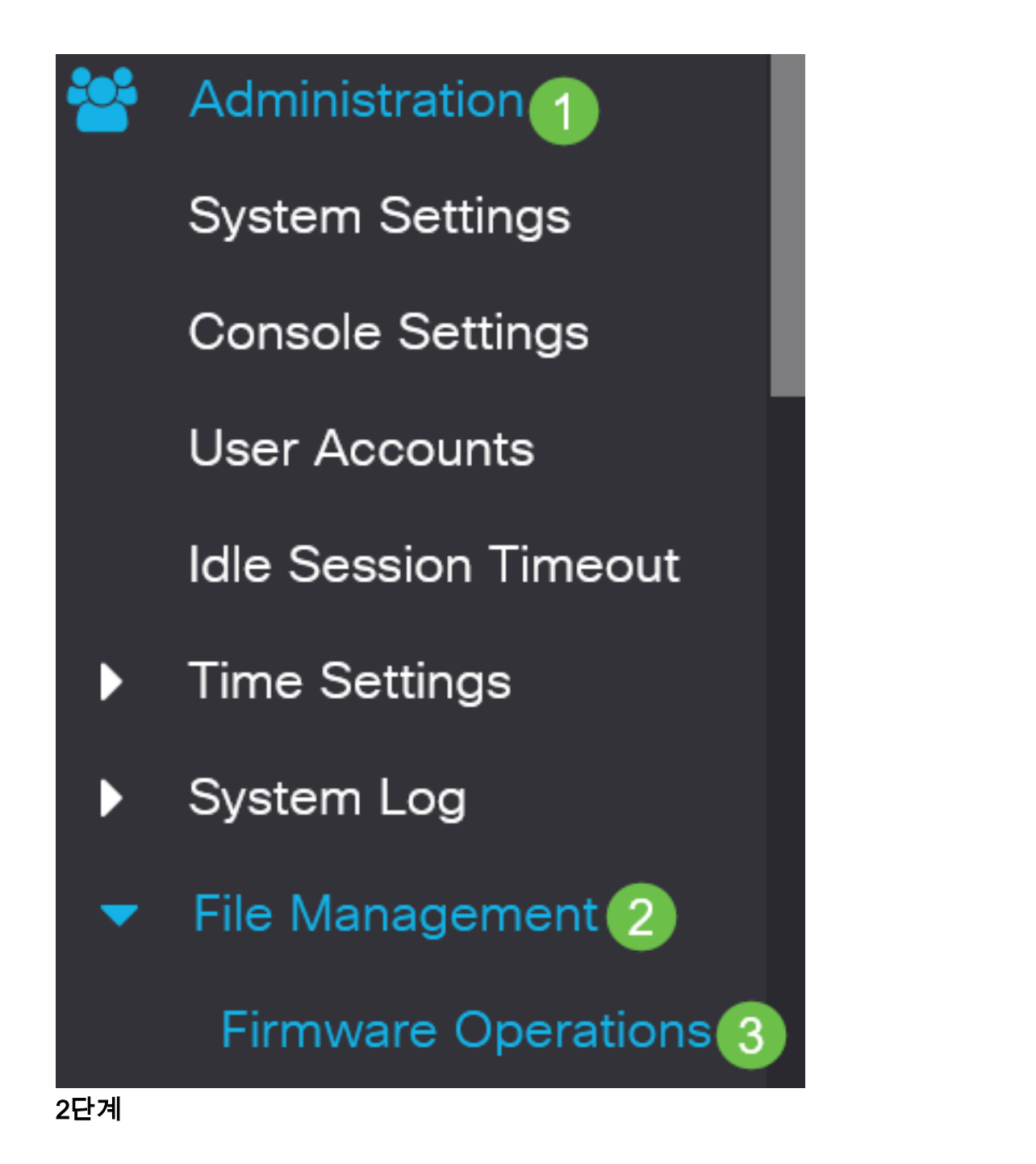

파일 작업 페이지에서 다음을 수행합니다.

- Operation Type(작업 유형)으로 Update Firmware(펌웨어 업데이트) 라디오 버튼을 클릭 합니다.
- 복사 방법으로 HTTP/HTTPS 라디오 버튼을 클릭합니다.
- File Name(파일 이름)에서 Choose File(파일 선택)을 클릭하고 이전에 다운로드한 펌웨어 파일을 컴퓨터에서 찾습니다.

## **Firmware Operations**

Active Firmware File: image\_cbs\_ros\_3.1.0.57\_release\_cisco\_signed.bin Active Firmware Version: 3.1.0.57

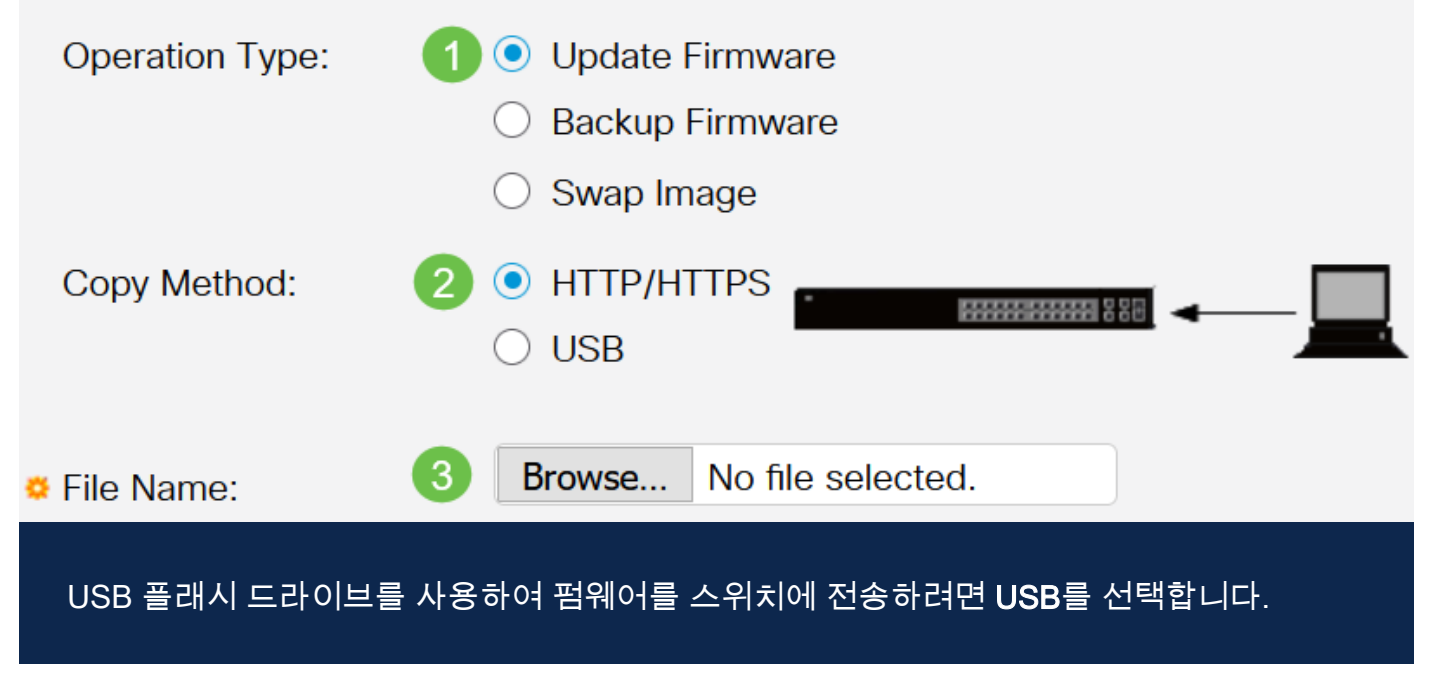

#### 3단계

파일을 선택한 다음 **열기**를 클릭합니다.

| OneDrive         |                                               |                   |          |           |
|------------------|-----------------------------------------------|-------------------|----------|-----------|
|                  | image_cbs250_ros_3.0.0.69_release_cisco_signe | 1/20/2021 3:55 PM | BIN File | 40,672 KB |
| 🔹 😓 This PC      |                                               |                   |          |           |
| > 🧊 3D Objects   |                                               |                   |          |           |
| > 📃 Desktop      |                                               |                   |          |           |
| > 🗎 Documents    |                                               |                   |          |           |
| > 👃 Downloads    |                                               |                   |          |           |
| > 🁌 Music        |                                               |                   |          |           |
| > 📰 Pictures     |                                               |                   |          |           |
| > 📑 Videos       |                                               |                   |          |           |
| > ຢ Windows (C:) |                                               |                   |          |           |
| Network          |                                               |                   |          |           |
|                  |                                               |                   |          |           |
|                  |                                               |                   |          |           |
|                  |                                               |                   |          |           |
|                  |                                               |                   |          |           |
|                  |                                               |                   |          |           |
|                  |                                               |                   |          |           |

#### 4단계

Apply를 클릭합니다.

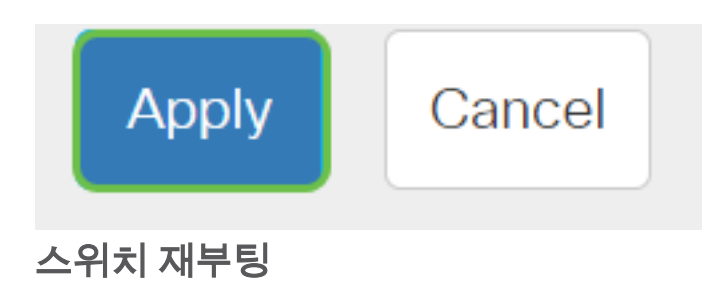

업그레이드된 펌웨어 버전을 적용하려면 스위치를 재부팅해야 합니다.

### 1단계

Administration(관리) > Reboot(재부팅)를 선택합니다.

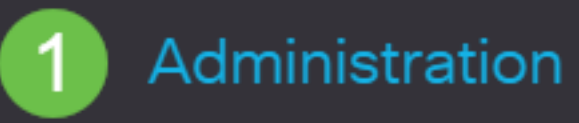

System Settings

**User Accounts** 

**Idle Session Timeout** 

Time Settings

System Log

File Management

Cisco Business Dashboard Settings

PNP

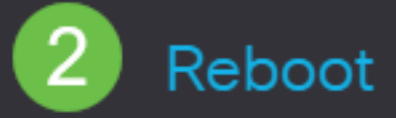

### 2단계

#### 이 페이지에서 다음을 입력합니다.

- Immediate(즉시) 기본값이 선택되었는지 확인합니다.
- (선택 사항) Restore to Factory Defaults 또는 Clear Startup Configuration File 확인란을 선택합니다. 두 옵션 중 하나를 선택하면, 실행 중인 컨피그레이션과 시작 컨피그레이션 이 모두 재부팅 시 삭제되므로 스위치는 기본적으로 공장 기본 재설정을 수행합니다.
- Reboot(재부팅)를 클릭합니다.

| Reboot                                                                                                    | 2 Reboot | Cancel Reboot Cance | ł |
|----------------------------------------------------------------------------------------------------|----------|---------------------|---|
| To reboot the device, click the 'Reboot' button.<br>Reboot:  Immediate Date Jan O1 Time O0 O0 HH:MM In O0 Days O0 Hours O0 Minutes Clear Startup Configuration File |          |                     |   |

그러면 스위치가 재부팅됩니다. 이 프로세스는 몇 분 정도 걸릴 수 있습니다.

새 펌웨어 확인

새 펌웨어가 성공적으로 업그레이드되었는지 확인하려면 다음을 수행합니다.

1단계

Administration(관리) > File Management(파일 관리) > Firmware Operations(펌웨어 작 업)를 선택합니다.

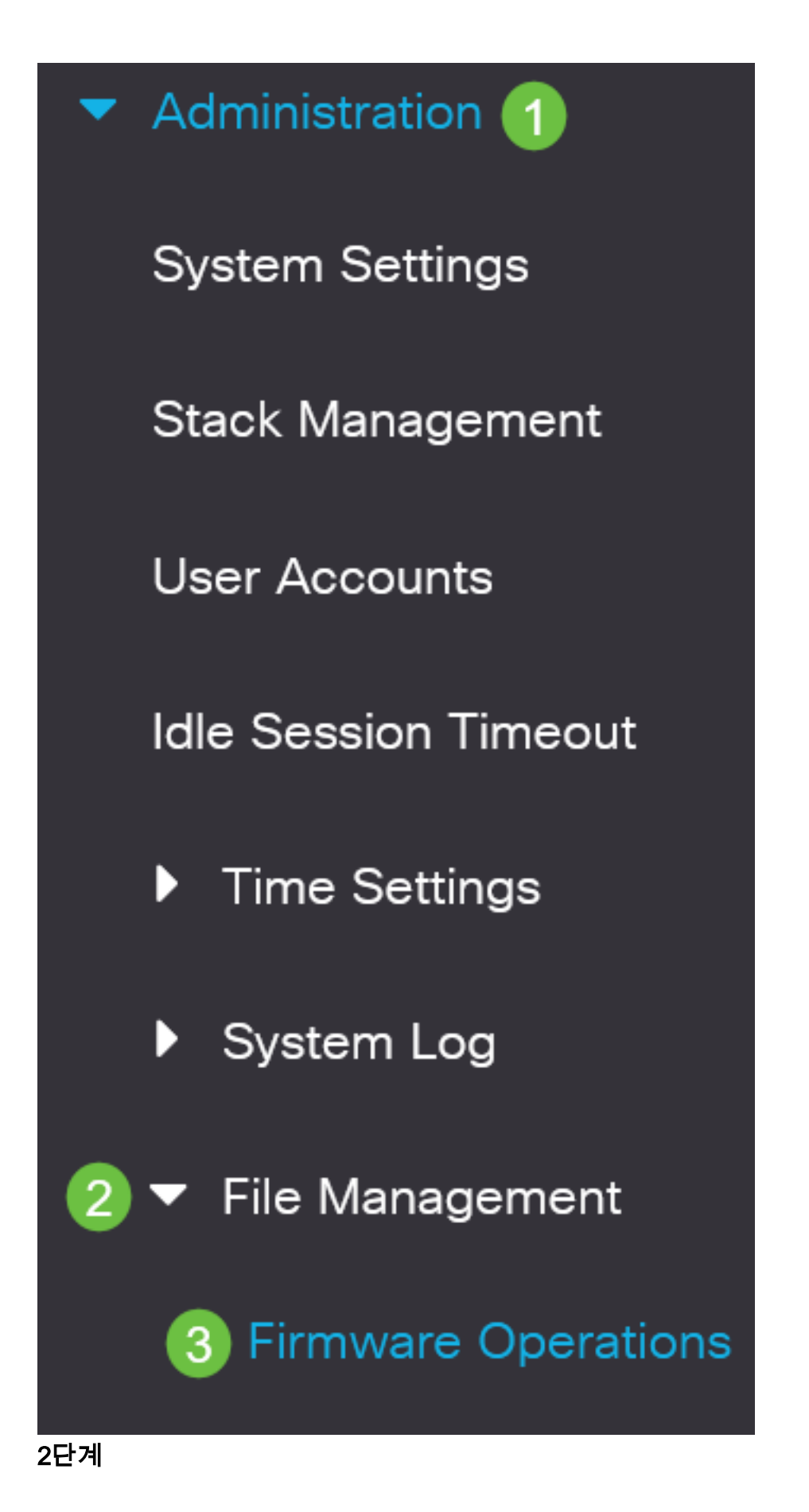

Active Firmware Version(활성 펌웨어 버전) 영역에서 업데이트된 펌웨어가 스위치에 성 공적으로 업로드되었는지 확인합니다.

## **Firmware Operations**

Active Firmware File: image\_cbs\_ros\_3.1.0.57\_release\_cisco\_signed.bin Active Firmware Version: 3.1.0.57

잘했어! 이제 스위치의 펌웨어를 성공적으로 업그레이드했습니다.

CBS250 또는 CBS350 스위치에 대한 추가 기사를 찾고 계십니까? 자세한 내용은 아래 링크를 참조하십시오.

<u>SNMP 설정 SNMP 보기 SNMP 그룹 DHCP 이미지 업그레이드 비밀번호 강도 TCP 및 UDP 설정</u> 포트 보안 <u>시간 설정 Smartport 모범 사례</u> 문제 해결: IP 주소 없음 스마트 포트 문제 해결 링크 플랩 문제 해결 VLAN 생성

# 내용이 있는 문서 뼈대

## 목표

펌웨어는 Cisco Business 250 또는 350 Series 스위치의 작동 및 기능을 제어하는 프로 그램입니다. 이는 장치가 작동하기 위해 프로그램 코드와 데이터가 저장되어 있는 소프 트웨어와 하드웨어의 조합입니다.

펌웨어를 업그레이드하면 디바이스의 성능이 향상되며, 이는 향상된 보안, 새로운 기능 및 버그 수정을 제공할 수 있습니다. 이 프로세스는 다음과 같은 경우에 필요합니다.

• 스위치를 사용한 빈번한 네트워크 연결 끊김 또는 간헐적 연결

• 느린 연결

웹 기반 유틸리티나 CLI(Command Line Interface)를 통해 Cisco Business 250 또는 350 Series 스위치의 펌웨어를 업그레이드할 수 있습니다.

이 문서에서는 CLI를 통해 Cisco Business 350 Series Switch의 펌웨어를 업그레이드하 는 방법을 보여 줍니다. 초보자라면 UI(웹 사용자 인터페이스)를 사용하여 펌웨어를 업 그레이드할 수 있습니다. 상단의 토글 버튼을 클릭하여 Web UI를 사용하여 Cisco Business 250 또는 350 Series Switch에서 펌웨어 업그레이드를 수행합니다..

적용 가능한 디바이스 | 소프트웨어 버전

- CBS250(데이터 시트) | 3.0.0.69 (최신 다운로드)
- CBS350(데이터 시트) | 3.0.0.69 (최신 다운로드)
- CBS350-2X (데이터 시트) | 3.0.0.69 (최신 다운로드)
- CBS350-4X (데이터 시트) | 3.0.0.69 (최신 다운로드)

## CLI를 통해 Cisco Business 250 또는 350 Series 스위치에서 펌웨 어 업그레이드

최신 펌웨어 다운로드

업그레이드 프로세스를 준비하려면 먼저 스위치의 최신 펌웨어를 다운로드하십시오.

위의 적절한 링크를 사용하여 최신 버전의 펌웨어에 대한 링크를 선택합니다.

최신 펌웨어 다운로드를 위한 단계별 지침이 필요한 경우 <u>Cisco</u> Business에 대한<u>새로</u> <u>운 기능: 모든 디바이스에서 펌웨어를 다운로드하고 업그레이드하는 방법</u>.

파일을 TFTP 폴더에 복사해야 합니다.

CLI를 통해 펌웨어 업그레이드

1단계

콘솔 케이블을 사용하여 컴퓨터를 Cisco Business 250 또는 350 Series 스위치에 연결 하고 터미널 에뮬레이터 애플리케이션을 실행하여 스위치 CLI에 액세스합니다.

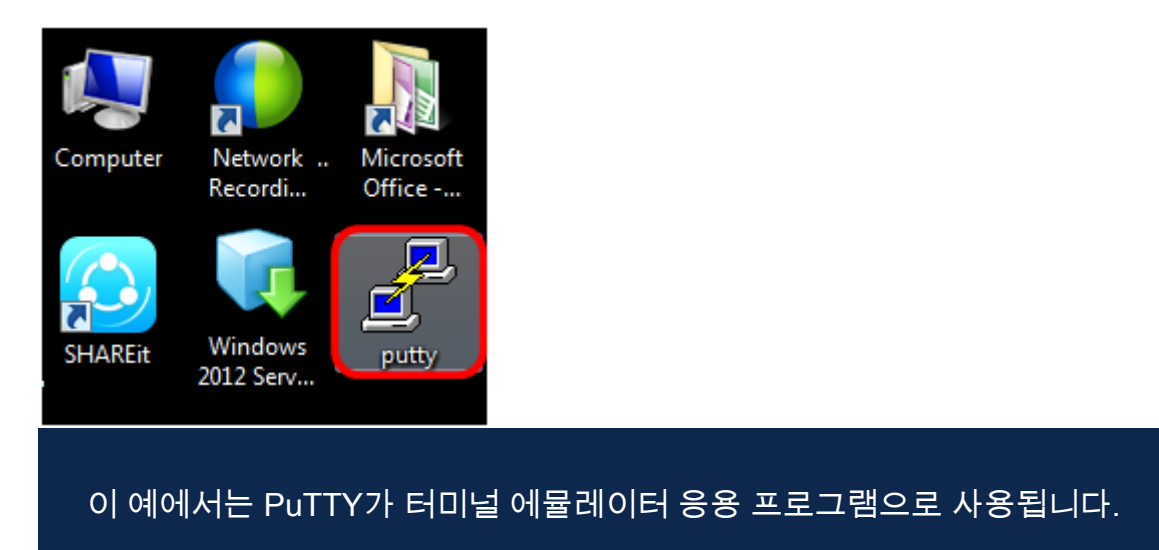

2단계

PuTTY Configuration(PuTTY 컨피그레이션) 창에서 Serial(**직렬)**을 Connection(연결) 유 형으로 선택하고 115200인 직렬 라인의 기본 속도를 입력합니다. 그런 다음 **Open(열기** )을 클릭합니다.

| 🕵 PuTTY Configuration                                                                                           | <b>X</b>                                                                                              |  |  |  |
|----------------------------------------------------------------------------------------------------|----------------------------------------------------------------------------------------------------|--|--|--|
| Category:                                                                                                    |                                                                                                    |  |  |  |
| Session                                                                                                    | Basic options for your PuTTY session                                                                  |  |  |  |
| Logging<br>Terminal<br>Keyboard<br>Bell                                                                         | Specify the destination you want to connect to<br>Serial line Speed<br>COM1 115200                    |  |  |  |
| Features<br>⊡- Window                                                                                           | Connection type:                                                                                      |  |  |  |
| Appearance     Behaviour     Translation     Selection     Colours     Connection     Data     Proxy     Telnet | Load, save or delete a stored session<br>Saved Sessions<br>Default Settings<br>Load<br>Save<br>Delete |  |  |  |
| About                                                                                                    | Close window on exit:<br>Always Never Only on clean exit<br>Open Cancel                               |  |  |  |

#### 3단계

사용자 이름과 암호를 사용하여 스위치 CLI에 로그인합니다.

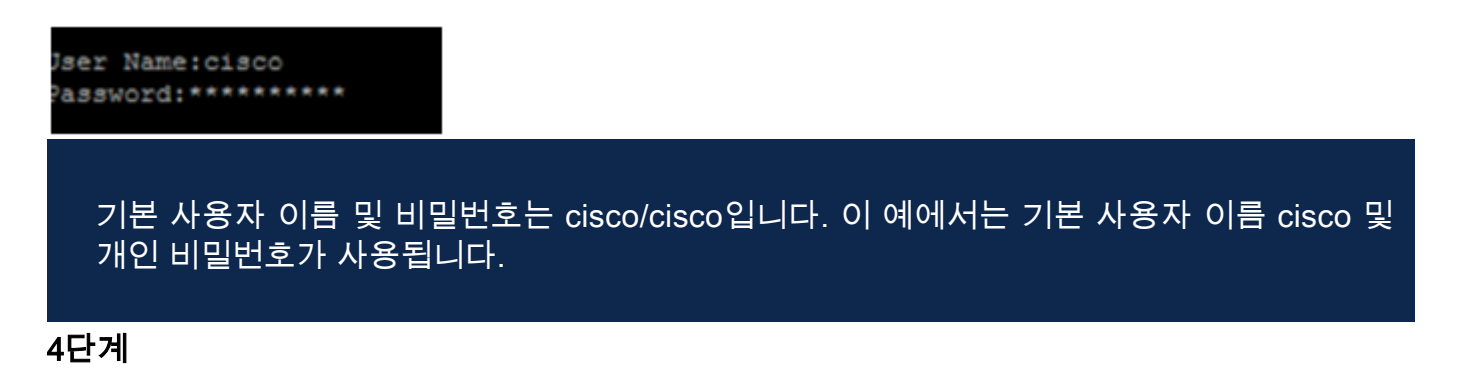

#### CLI에 접속한 후 특별 권한 exec 모드를 시작하고 스위치가 현재 사용 중인 펌웨어 버전 및 이미지가 설치된 위치 및 기타 정보를 입력하여 확인합니다.

#### CBS350#sh ver

- 스위치가 펌웨어 버전 2.2.5.68을 실행 중입니다.
- 플래시 디렉토리에 이미지가 설치됩니다.
- MD5 해시 문자열
- 이미지가 스위치에 로드되는 시간 및 날짜

```
SG350X#sh ver
Active-image: flash://system/images/image_tesla_Sx250-350_Sx350X-550X_2.2.5.68.b
 Version: 2.2.5.68
 MD5 Digest: 43747e9a3a4fd6624625b6624153f7a3
 Date: 04-Aug-2016
 Time: 19:36:27
```

5단계

TFTP 폴더를 탐색하고 업그레이드 프로세스를 준비하기 위해 백그라운드에서 TFTP 서 버를 실행합니다.

| 🎨 Tftpd64 by Ph. Jounin                          |                 |                                      |          |       |  |  |  |  |
|--------------------------------------------------|-----------------|--------------------------------------|----------|-------|--|--|--|--|
| Current Directory                                | Browse          |                                      |          |       |  |  |  |  |
| Server interfaces                                | 192.168.100.108 | 168.100.108 Intel(R) 82579LM Gigab 💌 |          |       |  |  |  |  |
| Tftp Server Tftp Client Syslog server Log viewer |                 |                                      |          |       |  |  |  |  |
| peer                                             | file            | start time                           | progress | bytes |  |  |  |  |
|                                                  |                 |                                      |          |       |  |  |  |  |
|                                                  |                 |                                      |          |       |  |  |  |  |
|                                                  |                 |                                      |          |       |  |  |  |  |
|                                                  |                 |                                      |          |       |  |  |  |  |
|                                                  |                 |                                      |          |       |  |  |  |  |
| •                                                |                 |                                      |          |       |  |  |  |  |
|                                                  |                 |                                      |          |       |  |  |  |  |
| About                                            |                 | Settings                             | 1        | Help  |  |  |  |  |
|                                                  |                 |                                      | _        |       |  |  |  |  |

6단계

다음을 입력하여 TFTP 폴더의 최신 펌웨어 파일을 스위치에 업로드합니다.

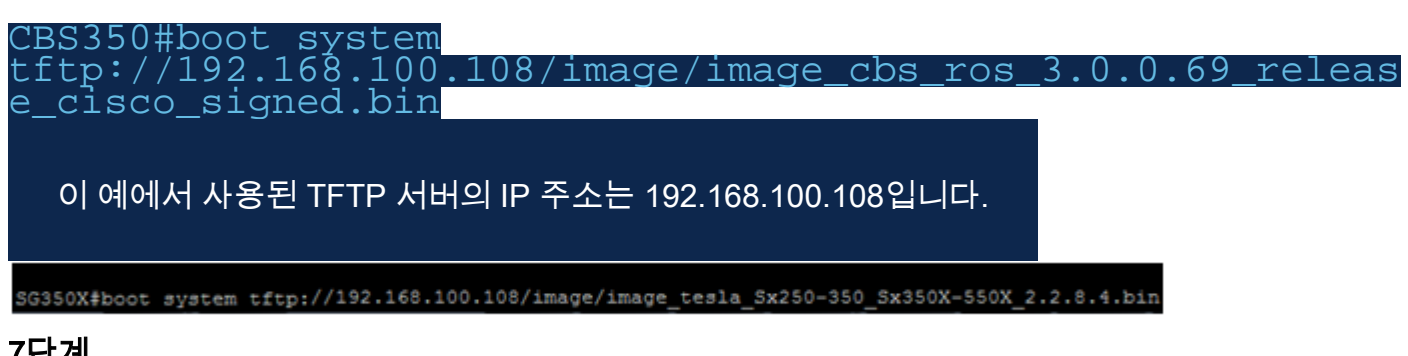

Copy: 26353291 bytes copied in 00:04:27 [hh:mm:ss]

7단계

8단계(선택사항)

페이지가 작업이 완료되었음을 표시할 때까지 기다립니다. 0X#\$//192.168.100.108/image/image\_ tesla\_Sx250-350 Sx350X 25-Apr-2017 08:23:08 %COPY-I-FILECPY: Files Copy - source URL tftp://192.168.100.108/image/image\_tesla\_Sx250-350\_Sx350X-550 X\_2.2.8.4.bin destination URL flash://svstem/images/image\_tesla\_Sx250-350\_Sx350X-550X\_2.2.8.4.bin 25-Apr-2017 08:27:36 %COPY-N-TRAP: The copy operation was completed successfully

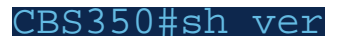

다음을 입력하여 새 이미지 파일이 활성 상태인지 확인합니다.

14단계

User Name:cisco Password:\*\*\*\*\*\*\*\*\*

시스템이 재부팅되면 스위치에 다시 로그인합니다.

13단계

시스템을 종료하고 재부팅하는 동안 몇 분 정도 기다립니다.

12단계

SG350X#reload This command will reset the whole system and disconnect your current session. Do you want to continue ? (Y/N)[N] Y

계속하려면 메시지 프롬프트에 Y를 입력합니다.

CBS350#reload 11단계

CBS350#sh ver

9단계

다음을 입력하여 스위치를 재부팅합니다.

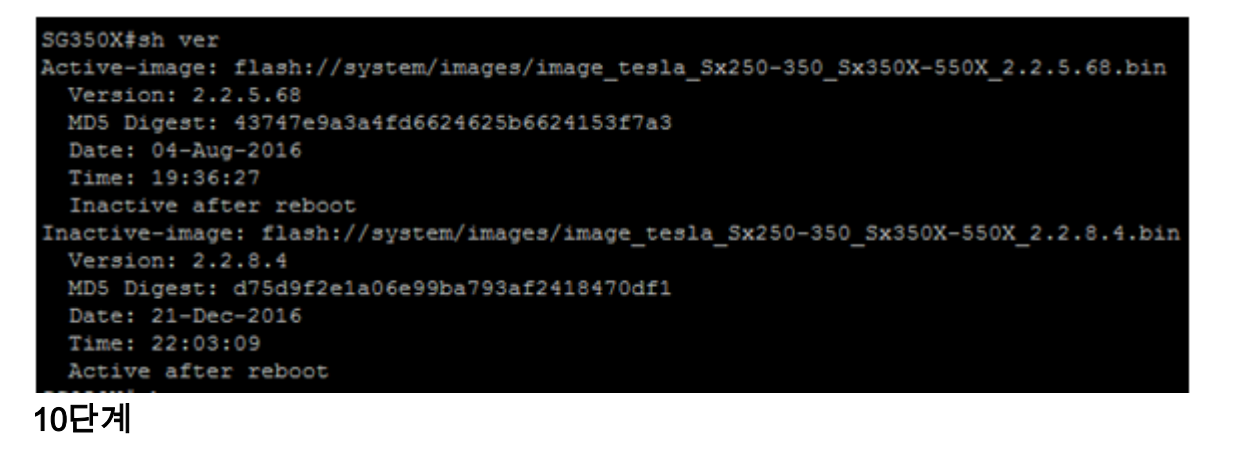

펌웨어 정보를 확인합니다. 이 페이지에는 이전 이미지 파일과 새 이미지 파일이 모두 표시되어야 하지만, 재부팅 후 이전 이미지 파일이 비활성 상태이고 재부팅 후 새 이미 지 파일이 활성 상태임을 나타내야 합니다.

새 이미지 파일이 성공적으로 로드되었는지 확인하려면 다음을 입력하여 스위치 펌웨어 정보를 다시 확인하십시오. 표시된 이미지 정보를 확인합니다. 이제 활성 이미지가 최신 버전임을 보여 줍니다.

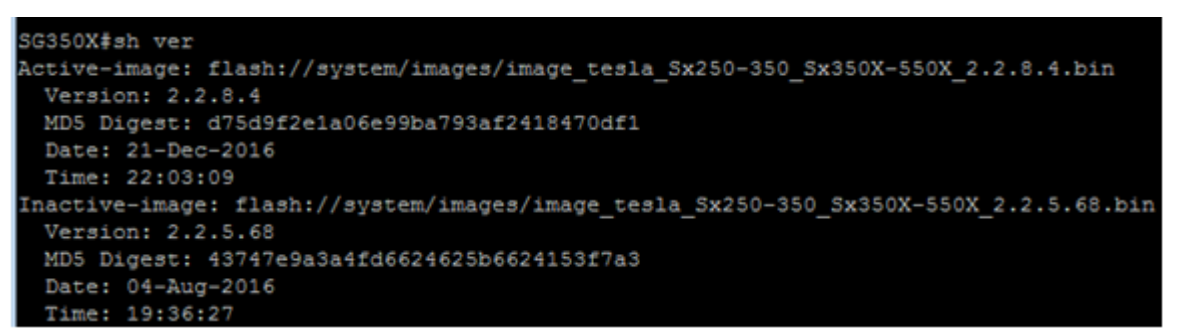

이제 CLI를 통해 Cisco Business 250 또는 350 Series 스위치의 펌웨어를 성공적으로 업그레이드했어야 합니다.

CBS250 또는 CBS350 스위치에 대한 추가 기사를 찾고 계십니까? 자세한 내용은 아래 링크를 참조하십시오.

<u>SNMP 설정 SNMP 보기 SNMP 그룹 DHCP 이미지 업그레이드 비밀번호 강도 TCP 및 UDP 설정</u> 포트 보안 <u>시간 설정 Smartport 모범 사례</u> <u>문제 해결: IP 주소 없음</u> <u>스마트 포트 문제 해결</u> <u>링크 플랩</u> 문제 해결 VLAN 생성